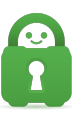

Knowledgebase > Guides and Articles (Other Language - 中国人)) > ASUS 3.0.0.4.385\_20633[]从配置文件设置 OpenVPN)(CS)

ASUS 3.0.0.4.385\_20633[]从配置文件设置 OpenVPN)(CS)

Michael B - 2021-08-17 - Guides and Articles (Other Language - 中国人))

## 本教程逐步引导您配置使用我们提供的配置文件中默认 ASUS 固件版本

## 3.0.0.4.385\_20633 的路由器。

开始之前,请确保您已下载了想要用于连接的配置文件。对于本指南来说, 我们使用了标有 Default 的集合的 California 文件,请务必解压缩这个文件, 以便能访问其内容。

- Default
- Strong
- Static IP
- <u>TCP</u>
- <u>Strong TCP</u>

此外,请决定适合您的需求的 DNS 服务器,共有四个选项:

- 10.0.0.241 这可提供以下所有三项的访问
- 10. 0. 0. 242 仅 DNS
- •10.0.0.243 一 将流媒体域转发到父代理,从而能访问一些流媒体服务
- 10.0.0.244 <u>MACE</u>
- 第1步:编辑 OpenVPN 配置文件,使其包含 PIA DNS 服务器。
  - 1. 打开与您要连接的位置对应的文件,并将以下几行分别添加到配置中; 如果您愿意,可更改这几行以使用列表中的其他 PIA DNS[]

dhcp-option DNS 10.0.0.241

dhcp-option DNS 10.0.0.243

1. 保存编辑后的配置文件,再关闭文件。

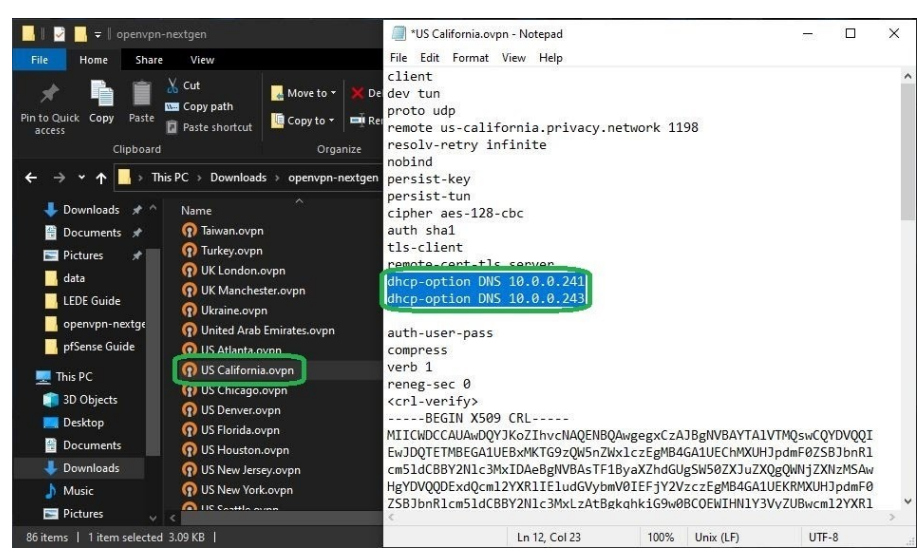

第2步:上传要使用的路由器的 OpenVPN 配置文件。

- 1. 登录路由器,并前往 **VPN > VPN Client** []VPN 客户端),以上传配置 文件。
- 2. 点击 Add Profile(添加描述文件) 按钮
- 3. 点击 OpenVPN 选项卡
- 4. 输入连接的描述
- 5. 输入 PIA 用户名
- 6. 输入 PIA 密码
- 7. 点击 Browse[]浏览) 按钮

| /isus          | RT-AC68U           | L                                       | ogout                                        | Reboot                         |                           |                    |                                                          | English 🔻                 |  |
|----------------|--------------------|-----------------------------------------|----------------------------------------------|--------------------------------|---------------------------|--------------------|----------------------------------------------------------|---------------------------|--|
| Quick<br>Setup | Internet           | Operation N<br>SSID: ASUS<br>VPN Server | tode: <u>wireles</u><br>ASUSSG<br>VPN Client | <u>s router</u> Firmwar<br>1.2 | e Version: <u>3.0.0.4</u> | <u>1.385_20633</u> |                                                          | App 🖄 🔁 🔶                 |  |
| Ge<br><b> </b> | eneral             |                                         |                                              |                                |                           |                    |                                                          |                           |  |
| Metwo          | prk Man<br>PPTP    | VPN - VPN                               | l Client                                     | 2ТР                            | 3 OpenVPN                 |                    | access private                                           | resources securely over a |  |
|                | Description        |                                         | 4 PIA Calif                                  | Fornia                         | _                         |                    | ?N software.<br>k without having to install VPN software |                           |  |
|                | Username (optio    | n)                                      | 5                                            |                                |                           |                    |                                                          |                           |  |
| <u>л</u> . т   | Password (option   | n)                                      | 6 Browse                                     | No file selected               |                           |                    |                                                          |                           |  |
|                | Import .ovpn file  |                                         | Uploa                                        | ad 10                          |                           |                    |                                                          |                           |  |
| and 10         | Import the CA file | or edit the .ovp                        | n file manually.                             |                                |                           |                    | innect.                                                  |                           |  |
| and Us         |                    |                                         | Cancel                                       | ок 11                          | J                         |                    |                                                          |                           |  |
|                | ıd 2.0             | Status                                  | L                                            | escription                     | VPN type                  | Edit               | Delete                                                   | Connection                |  |
|                |                    | 92- <sup></sup>                         |                                              |                                | NU UALA IN LA             |                    |                                                          |                           |  |
| Advance        | ed Settings        |                                         |                                              |                                | 2 Add profil              | e                  |                                                          |                           |  |
| 🕎 LAN          |                    |                                         |                                              |                                |                           |                    |                                                          |                           |  |
| 🛞 WAN          |                    |                                         |                                              |                                |                           |                    |                                                          |                           |  |
| IPv6           |                    |                                         |                                              |                                |                           |                    |                                                          |                           |  |
| 👥 VPN          | 1                  |                                         |                                              |                                |                           |                    |                                                          |                           |  |

- 1. 浏览到您在第 1 步中编辑的 OpenVPN 配置文件。
- 2. 点击 (打开)

| 鯵 File Upload                                                                                                    |                                                                                                    |                                                                                                    |                                                                                                    | ×                                                                                                    |  |  |
|----------------------------------------------------------------------------------------------------|----------------------------------------------------------------------------------------------------|----------------------------------------------------------------------------------------------------|----------------------------------------------------------------------------------------------------|----------------------------------------------------------------------------------------------------|--|--|
| ← → × ↑ 🚺 > Th                                                                                                    | is PC → Downloads → openvpn-nextgen                                                                                                    |                                                                                                    |                                                                                                    |                                                                                                    |  |  |
| Organize 👻 New fold                                                                                                    | er                                                                                                    |                                                                                                    |                                                                                                    |                                                                                                    |  |  |
| <ul> <li>Pictures  A </li> <li>data</li> <li>openvpn-nextge</li> <li>pfSense Guide</li> <li>UPDATE</li> <li>This PC</li> <li>3D Objects</li> <li>Desktop</li> <li>Documents</li> </ul> | Name<br>) UK Manchester.ovpn<br>) Ukraine.ovpn<br>) Uhited Arab Emirates.ovpn<br>) US Atlanta.ovpn<br>) US California.ovpn<br>) US Chicago.ovpn<br>) US Denver.ovpn<br>) US Florida.ovpn<br>) US Florida.ovpn<br>) US Houston.ovpn<br>) US Houston.ovpn<br>) US Houston.ovpn<br>) US Houston.ovpn<br>) US Houston.ovpn | Date modified<br>8/24/2020 11:58 AM<br>8/24/2020 11:58 AM<br>8/24/2020 11:58 AM<br>8/24/2020 11:58 AM<br>8/24/2020 12:35 PM<br>8/24/2020 11:58 AM<br>8/24/2020 11:58 AM<br>8/24/2020 11:58 AM<br>8/24/2020 11:58 AM<br>8/24/2020 11:58 AM | Type         Siz           OpenVPN Config         OpenVPN Config           OpenVPN Config         OpenVPN Config           OpenVPN Config         OpenVPN Config           OpenVPN Config         OpenVPN Config           OpenVPN Config         OpenVPN Config           OpenVPN Config         OpenVPN Config | <ul> <li>4 KB</li> <li>4 KB</li> <li>4 KB</li> <li>4 KB</li> <li>4 KB</li> <li>4 KB</li> <li>4 KB</li> <li>4 KB</li> <li>4 KB</li> <li>4 KB</li> <li>4 KB</li> <li>4 KB</li> <li>4 KB</li> <li>4 KB</li> <li>4 KB</li> <li>4 KB</li> <li>4 KB</li> <li>4 KB</li> <li>4 KB</li> </ul> |  |  |
| Downloads Music Pictures                                                                                                    | O     US New York.ovpn       O     US Seattle.ovpn       O     US Silicon Valley.ovpn                                                                                                    | 8/24/2020 11:58 AM<br>8/24/2020 11:58 AM<br>8/24/2020 11:58 AM                                                                                                    | OpenVPN Config<br>OpenVPN Config<br>OpenVPN Config                                                                                                    | 4 KB<br>4 KB<br>4 KB                                                                                                    |  |  |
| 📓 Videos 🔚 Windows-SSD (C                                                                                                    | O US Texas.ovpn     O US Washington DC.ovpn     US Washington DC.ovpn     US West.ovpn                                                                                                    | 8/24/2020 11:58 AM<br>8/24/2020 11:58 AM<br>8/24/2020 11:58 AM                                                                                                    | OpenVPN Config<br>OpenVPN Config<br>OpenVPN Config                                                                                                    | 4 KB<br>4 KB<br>4 KB ~                                                                                                    |  |  |
| File n                                                                                                    | ame: US California.ovpn                                                                                                    |                                                                                                    | ✓ All Files (*.*)                                                                                                    | Cancel .:                                                                                                    |  |  |

- 1. 点击 (上传)
- 2. 点击 (确定)
- 第3步:启动连接。
  - 现在您已创建了 VPN 配置,它会显示在 VPN 服务器列表中;点击 Activate]激活)以启动 VPN 连接。完成连接可能需要一点时间,您会 在(连接状态)列中看到一个动画小图标。建立了连接后,(连接状态) 列会显示一个勾号。

| VPN Server List      |                |          |      |        |            |  |  |
|----------------------|----------------|----------|------|--------|------------|--|--|
| Connection<br>Status | Description    | VPN type | Edit | Delete | Connection |  |  |
| -                    | PIA California | OpenVPN  | Ø    | Θ      | Activate   |  |  |
| Connection<br>Status |                |          |      |        |            |  |  |
| VPN Server           | List           |          |      |        |            |  |  |
| Connection<br>Status | Description    | VPN type | Edit | Delete | Connection |  |  |
|                      | PIA California | OpenVPN  | Ø    | Θ      | Deactivate |  |  |